**Bates College Online Enrollment Quick Reference Guide** 

#### TIPS AND REMINDERS

- Firefox is the preferred internet browser to use for online enrollment. 1. You may have a slightly different experience with Internet Explorer or other internet browsers.
- Online Enrollment begins on Monday November 8th and ends on 2. Monday November 22nd
- 3. There are open labs available for assistance. Please see your 2011 Benefits Enrollment guide for times and dates.
- If you want to change a choice that you have made, and have not 4. clicked Complete, click on the benefit and click Cancel Choice
- You must click Complete on the Annual Enrollment page to finalize 5. vour choices.
- Once you have completed your enrollment you can click on Review 6. benefits for next year and review your elections.
- If you need to make a change after hitting the complete button you can 7. click on the Reopen Open Enrollment Button and make changes all the way up until midnight on November 22<sup>nd</sup>.

### Accessing Online Annual Enrollment

- Access The Garnet Gateway from The Quad: Gateways and 1.
- **Resources** on the Bates homepage
- Enter your Bates ID # and PIN 2
- Click the Employee Menu Tab 3
- Click on Annual Benefits Enrollment 4.
- Click on Start Open Enrollment 5.

#### **Changing Medical or Dental Plans**

- Once you have started Open Enrollment, click on Health & Dental 1. Insurance 2
  - To change Health plans (HMO to POS)
    - Click on your current election a.
    - Click on Stop Benefit b.
    - c. Click on your new benefit choice
    - d Click on the level of coverage (Under My Choice)
  - e. Click Add Choice
- To change Dental plans follow #2. 3. 4.
  - To change levels in the same Health or Dental Plan
    - Click on Health & Dental Insurance a.
    - Click on your current election b.
    - c. Click on the level of coverage (Under My Choice)

#### Click Submit Change 5.

#### **Domestic Partners**

2.

- Domestic Partners coverage is listed under Dental Coverage for Your 1. Domestic Partner or Medical Coverage for Your Domestic Partner
  - If you change plans you must also change your Domestic Partner's Plan
    - Click on Health & Dental Insurance a.
    - Click on Medical Coverage for your Domestic Partner b.
    - Click on the level of coverage (Under My Choice) c.
    - Click Add Choice d.
- Follow #2 to add Dental Coverage for your Domestic Partner 3.
- Obtain Affidavit for Domestic Partners from Human Resources 4.
- Complete form and submit to Human Resources 5

#### Adding or deleting a dependent

To change levels or to add or delete a dependent in the same Health or Dental Plan

- Click on Health & Dental Insurance 1.
- Click on your current election 2
  - 3 Click on the level of coverage (Under My Choice)
  - Click Submit Change 4
  - Click on link Dependent Coverage Change Form 5.
  - 6. Print the form by clicking the printer in upper left corner
  - Complete the form 7.
  - 8 Submit to Human Resources

# **Contributions to the Healthcare Reimbursement Account**

To select a Healthcare Reimbursement Account you must choose to enroll each year. Minimum contribution is \$100. Maximum contribution is \$5,000.

- Click on Healthcare & Dependent Care Reimbursement Accounts 1.
- 2 Click on Healthcare Reimbursement Account Contribution or
- Healthcare Reimbursement Account with Benny Card (if you want a Benny Card)

- 3. Enter the amount that you want to contribute each Pay Period (Note: Divide the total amount you want to contribute for the year by the number of pay periods (see instructions at top))
- 4 Enter the amount that you want to contribute for the Year
- Click Add Choice 5.
- Exit Healthcare & Dependent Care Reimbursement Accounts by 6. hitting one of the navigation menu buttons at the bottom of the page.

# **Contributions to the Dependant Care Reimbursement** Account

To select a Dependent Care Reimbursement Account you must choose to enroll each year. Minimum contribution is \$100. The total of your annual contribution and the College's Dependent Care Subsidy cannot exceed \$5,000.

- Click on Healthcare & Dependent Care Reimbursement Accounts 1.
- Click on Dependent Care Reimbursement Account Contribution 2.
- 3. Enter the amount that you want to contribute each Pay Period (Note: Divide the total amount you want to contribute for the year by the number of pay periods (see instructions at top))
- 4. Enter the amount that you want to contribute for the Year
- 5. Click on the link Dependent Care Subsidy Form
- Print the form by clicking the printer in upper left corner 6. 7.
- Complete the form
- If you are applying for a higher subsidy amount attach a copy of the 8. page of your 2009 tax return that identifies your Adjusted Gross Income
- Submit the form to Human Resources 9.
- 10. Click Add Choice

# Life Insurance and Accidental Death & Dismemberment

- If you do not want to make a change your current elections will automatically continue into 2011.
- You may review the 2011 cost of your life insurance elections through the Review benefits for next year link on the Annual Enrollment Main Menu
- If you want to make a change to your elections you must contact Human Resources and meet with either Ken Emerson or Brenda Sawyer.

# Health Insurance Contribution Credit

To receive the Health Insurance Contribution Credit you must apply for it each year.

- 1. Click on Health and Dental Insurance
- Click on the link HICC form in the instructions at the top 2
- 3. Print the form by clicking the printer in upper left corner
- Complete the form, attach last year's tax form 4
- 5 Submit to Human Resources

# IN A NUTSHELL

- Review what changes there have been to the benefit plans by 1. reading the 2011 Benefits Enrollment Guide sent to you last week or available online at
- http://www.bates.edu/2011-annual-enrollment.xml 2 Access the online Annual Enrollment system through the Garnet
- Gateway sometime between November 8th and November 22nd. To see the cost of your 2011 benefits click on the Review next 3.
- years benefits link. 4. Make any desired changes to your medical or dental plans.
- Enroll in the reimbursement accounts as desired. 5.
- Send Human resources any Dependent Coverage Change Forms, 6.
- Dependent Care Subsidy Forms or Health Insurance Contribution Credit (HICC) forms as necessary.
- 7. Contact Human Resources if you want to make changes to yours or your dependents Life or AD&D elections.

Your Notes: